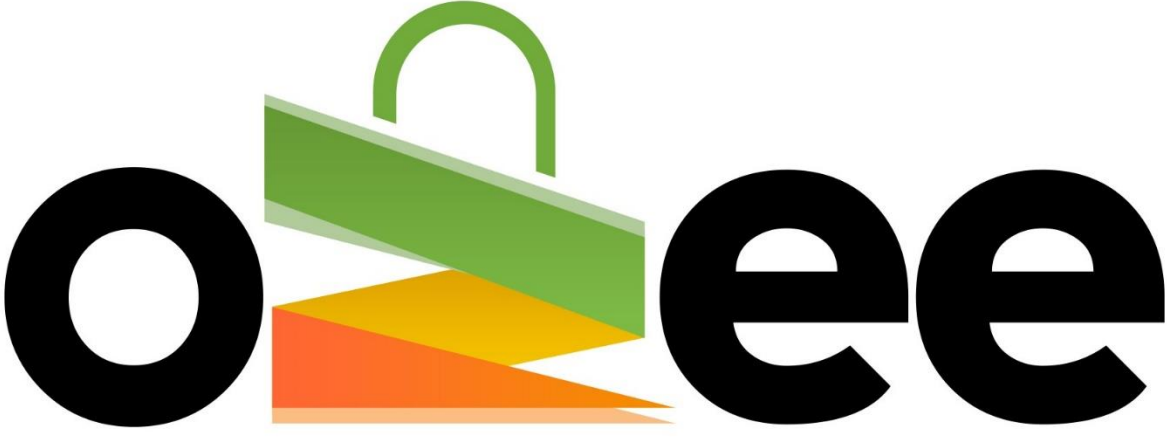

# **Ozee Markets Booking Manager**

## Ozee Markets Booking Manager

User Guide to Market Organiser Payment Requests

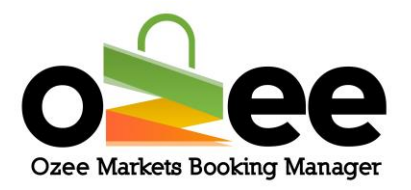

#### **Table of Contents**

| 1.Introduction                                                 | 3  |
|----------------------------------------------------------------|----|
| 2.Glossary                                                     | 3  |
| 3. How the Ozee Markets Booking Manager Online Payment Works   | 4  |
| 3.1 Market Stall Holder Booking Payments                       | 4  |
| 3.2 Payment Account Activation (for Market Organisers)         | 8  |
| 3.3 Transaction Settlement (Payment Request Market Organisers) | 10 |
| 3.4 Payment Request History                                    | 16 |

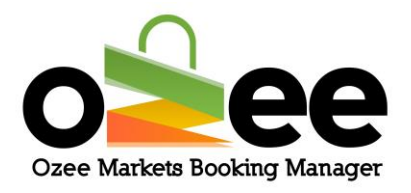

### **1.Introduction**

Ozee Markets Booking Manager utilises PIN Payments to ensure highest levels of credit card payment processing security for Stall Holders and bank transfers for the funds due to our Market Organisers.

### 2.Glossary

- A. **Payment Activation Form**: For adding your bank account details to receive fund transfers.
- B. **Net Amount**: The amount you will be receiving for a booking (net of Ozee Markets commission).

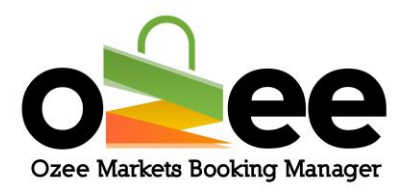

## **3. How the Ozee Markets Booking Manager Online Payment Works**

As a market organiser, it is critical to be familiar with the flow for our online payment processing.

There are three components of the online payment process that has been implemented using PIN Payments.

- Market Stall Holder Booking Payments
- Payment Account Activation (for Market Organisers)
- Transaction Settlement (Payment Request for Market Organisers)

#### 3.1 Market Stall Holder Booking Payments

Ozee Markets Booking Manager uses Pin Payments gateway for all credit card processes. The Ozee Market Booking Manager uses PIN Payment's secure payment communications whereby the credit card details are never maintained on Ozee Market's Booking Manager server. The credit card details are fully encrypted and securely sent to

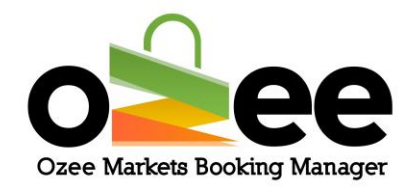

PIN Payments for processing. The Market Stall Holder booking payment process can be summarized as:

- A stall booking order is placed by a Stall Holder
- The payment and card details such as cardholder Name, Address, Card Number, CVV, Expiry date and year are entered by the Stall Holder.
- The stall booking payment is encrypted and securely communicated to the Pin Payments Payment Gateway.
- The credit card verification and authorisation is performed by the PIN Payments gateway securing authorisation from the appropriate credit card issuer/bank.
- If the payment authorisation is successful, the Stall Holder's booking order is recorded and the booking payment information is sent to the appropriate Market Organiser.
- The booking order is now visible on the Market Organiser's dashboard for their review to approve or reject the booking. If the booking is rejected the credit card payment will automatically be refunded to the Stall Holder by PIN Payments. An email on the outcome (approved or rejected) of their booking will be automatically emailed to the Stall Holder.

The following process charts demonstrates the Stall Holder Order payment flow and the Market Organiser Payment Request System:

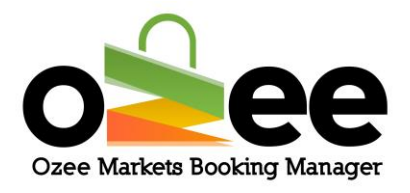

#### Stall Holder Order payment flow

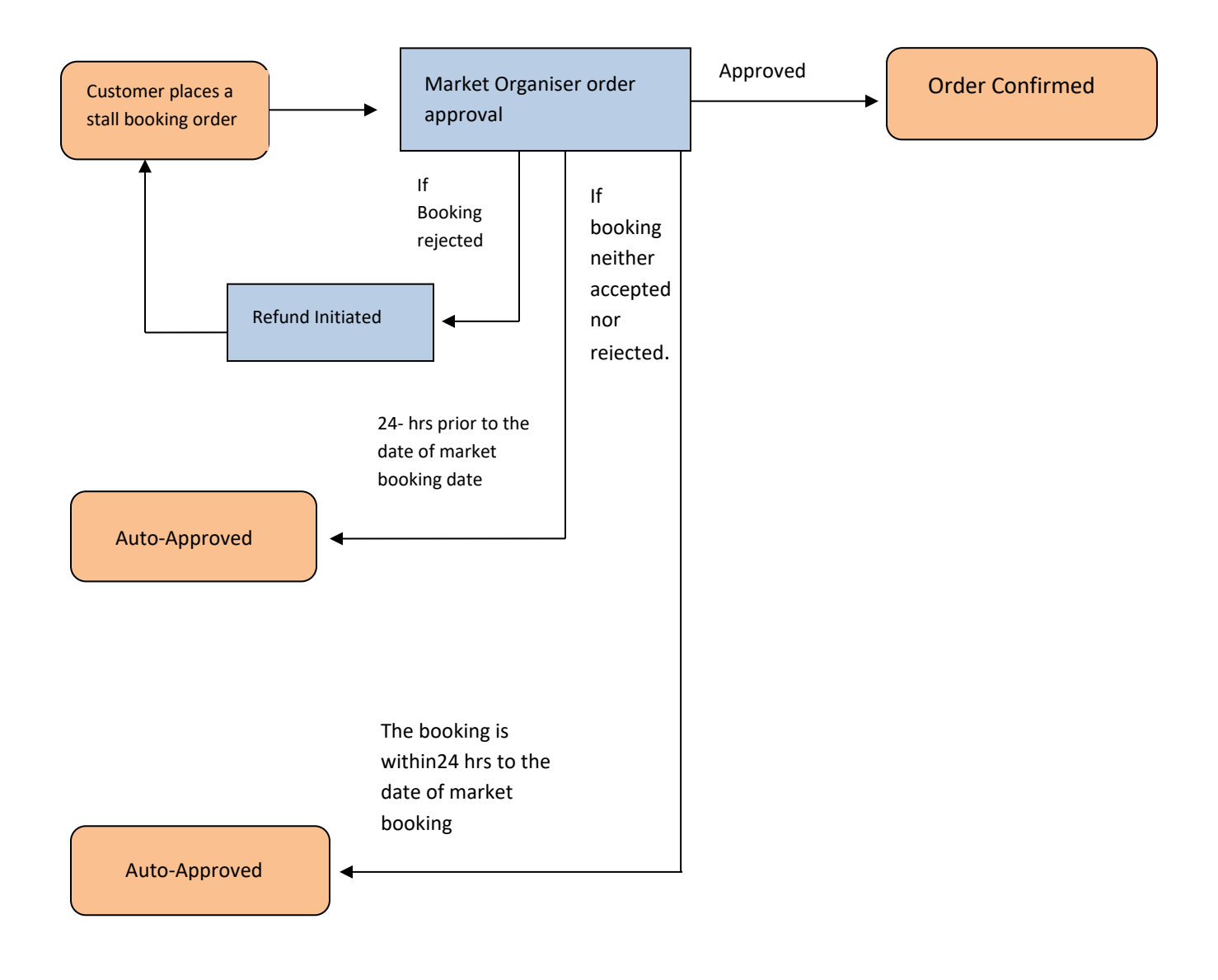

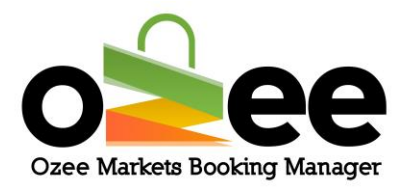

#### The Procedure of Payment Request by Market Organiser

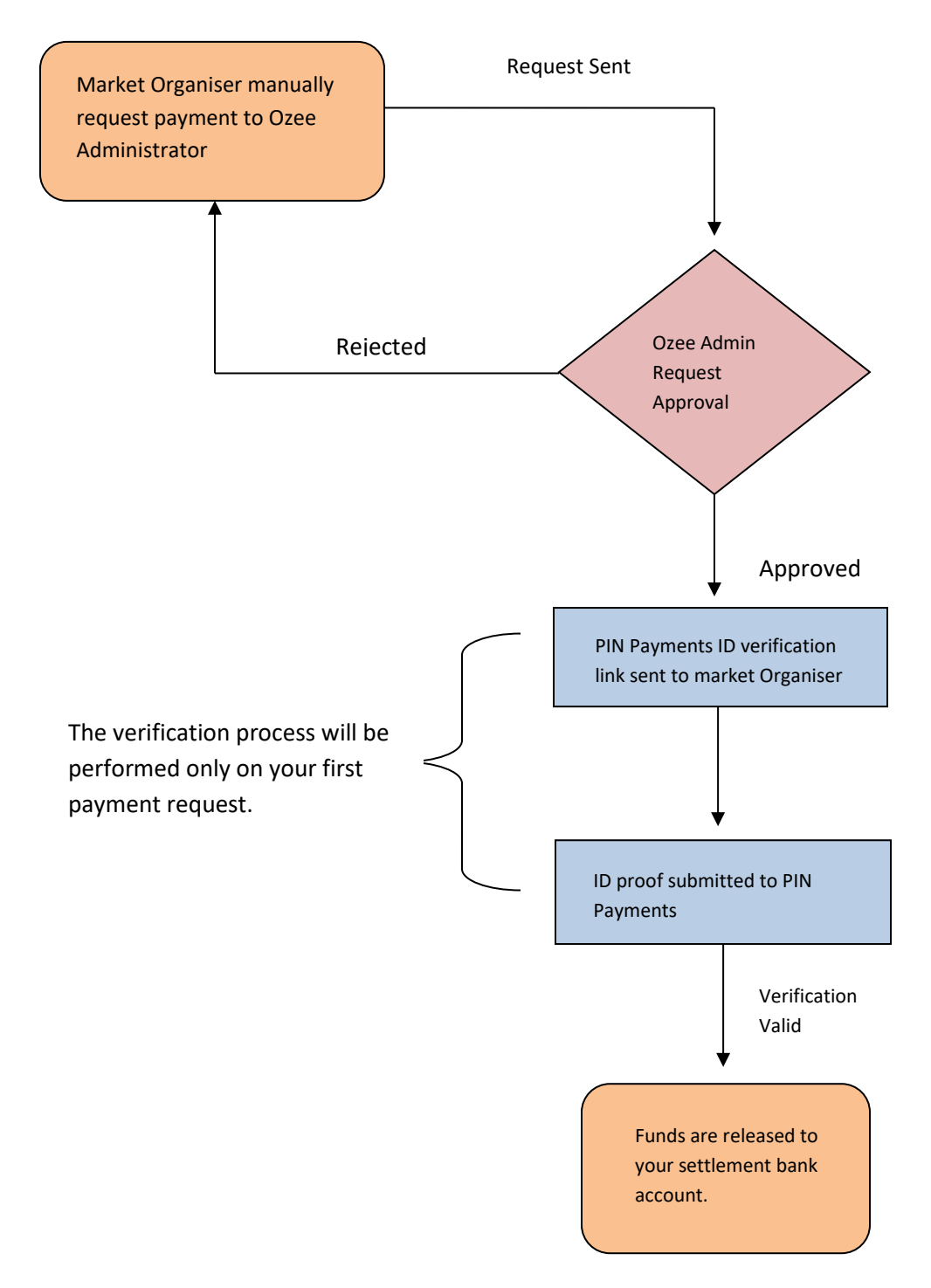

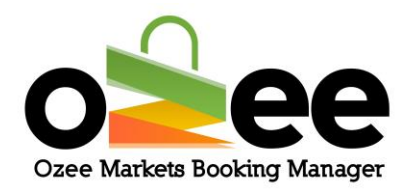

#### 3.2 Payment Account Activation (for Market Organisers)

Note: The net amounts for successful booking payments on your market stalls will be paid to this settlement bank account upon your payment request

Step 1: Login to your account using your registered email and password.

| Welc        | Login                 |                   | X <sub>rand</sub><br>r details |             |
|-------------|-----------------------|-------------------|--------------------------------|-------------|
| includin    | E-Mail                |                   | sual site                      | تقبيه ا     |
|             | Password              |                   |                                | 1.6         |
|             | Login Forgot Password |                   |                                |             |
| KET LIST —— |                       | Filter by State 🙌 | Search By City or T            |             |
| STAR TON    |                       |                   |                                | Activate Wi |

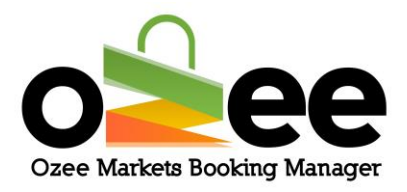

#### Step 2: Select Payment Activation Form

| <b>0</b> | ee                     |     | ≡     |                |              |           |                |                | Sta         | allmanagers   Marl | ket Organiser |
|----------|------------------------|-----|-------|----------------|--------------|-----------|----------------|----------------|-------------|--------------------|---------------|
| <u>_</u> | Dashboard              |     |       |                |              | Ou and    |                |                |             |                    |               |
| <b>1</b> | Stall                  | >   | All   | ~              | All 👻        | Search    |                |                | Search for  | Transaction Id     | Search        |
| ▶&       | Payment Activation For | rm  | \$ 19 | 32.3 \         | 56           | _         |                | 37             |             |                    | $\bigcirc$    |
| ~        | Payment Request        |     |       | let Amount     | Total Stalls | $\square$ | $\blacksquare$ | Available      | <           |                    | $\checkmark$  |
| ୭        | Payment Request Histo  | ory |       |                |              |           |                |                |             |                    |               |
| Ĩ        | Report                 | >   | Order | rs             |              |           |                |                |             |                    |               |
|          |                        |     | #     | TRANSACTION ID | MARKET NAME  | STATE     | PRICE(\$)      | NET AMOUNT(\$) | DATE        | STATUS             | VIEW          |
|          |                        |     | 1     | 0000039        | Test Market  | ACT       | 100            | 95             | 18 Sep 2020 | COMPLETED          | ≔             |
|          |                        |     | 2     | 0000038        | Test Market  | ACT       | 942            | 894.9          | 17 Sep 2020 | COMPLETED          | =             |
|          |                        |     | 3     | 0000037        | Test Market  | ACT       | 802            | 761.9          | 17 Sep 2020 | COMPLETED          | :=            |
|          |                        |     |       |                |              |           |                |                |             |                    |               |

Step 3: The page displayed on your screen is the Payment Activation Form. Please complete the web form details completely and accurately.

- Bank Account Name
- BSB Number
- Account Number

Step 4: Click Submit.

Once submitted the payment activation form can be edited in future, in case you change your settlement bank details. Edit the details and click *Update Bank Account Details*.

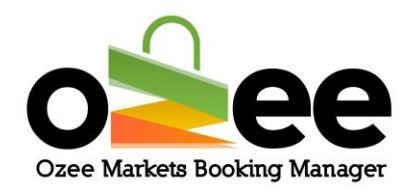

| o        | ee                      | =                 | Stallmanagers   Market Organise |
|----------|-------------------------|-------------------|---------------------------------|
| <u>ם</u> | Dashboard               |                   |                                 |
| ₹        | Stall >                 | Bank Account Name |                                 |
| æ        | Payment Activation Form | stall manager     |                                 |
| *        | Payment Request         | BSB Number        |                                 |
| Э        | Payment Request History | 637000            |                                 |
| (III)    | Report >                | Account Number    |                                 |
|          |                         | XXXXX456          |                                 |
|          |                         |                   | Update bank account details     |
|          |                         |                   | <b></b>                         |
|          |                         |                   |                                 |

#### 3.3 Transaction Settlement (Payment Request Market Organisers)

Step 1: The latest market stall booking order details will reflect in your dashboard.

| 0           | ee                                                     | -        |                                  |                      |                                                     |                    |                   | St                   | almanagers   Mark  | et Organise |
|-------------|--------------------------------------------------------|----------|----------------------------------|----------------------|-----------------------------------------------------|--------------------|-------------------|----------------------|--------------------|-------------|
|             | Cashtoond                                              | N        |                                  | AI                   |                                                     | uinth.             |                   | Search to            | r Transaction Id   | Search      |
| ¥7          | tat >                                                  |          |                                  |                      |                                                     |                    |                   | 12                   |                    |             |
| ð           | Payment Activation Firm                                | \$2      | 0.9                              | 7                    | 2<br>Total State                                    |                    | 1<br>Juntori      | 0                    | 1<br>foot          |             |
|             |                                                        |          |                                  |                      |                                                     |                    |                   |                      |                    |             |
|             | Payment Re-quest                                       |          |                                  |                      |                                                     |                    |                   |                      |                    |             |
| 5           | Payment Re-quest<br>Payment Re-quest History           |          |                                  |                      |                                                     |                    |                   | _                    |                    |             |
| 6<br>0<br>8 | Payment Request Payment Request History Report )       | Ord      | lers                             |                      |                                                     |                    |                   |                      |                    |             |
| ر<br>۱۹     | Payment Request<br>Payment Request History<br>Report ) | Ord      | lets<br>TRAMAGENERIC             |                      | Note 1                                              | 100 POCED          | HEADING           | DIT                  | 20052              | 123         |
| 6 G G       | Payment Request<br>Payment Request History<br>Report   | Ord<br>• | ers<br>TRANSACTION II<br>0000009 | i sourcer<br>Test Ma | chuchard) ar an an an an an an an an an an an an an | 021 POCED<br>CT 20 | HELANKING<br>JULI | Dirth<br>84 Sep 2020 | atorita<br>Ricente | \113<br>18  |

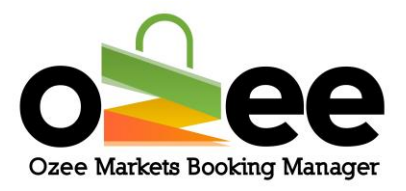

Step 2: To view your order in detail, *Click View* against the respective order.

|    | e                                                 |            | -        |                     |                            |        |        |                         | s                  | taimanagers   Ma  | anxet Ceganiser |
|----|---------------------------------------------------|------------|----------|---------------------|----------------------------|--------|--------|-------------------------|--------------------|-------------------|-----------------|
| 2  | Dentriboord                                       |            | Al       |                     | AI ~                       | Search |        |                         | Search fe          | or Transaction Id | Search          |
| a  | Sitad                                             | 2          | -        |                     |                            |        |        | _                       |                    | _                 |                 |
| 86 | Payment Activation P                              | um:        | \$2      | 0.9 7               | 2                          | 4      | $\sim$ | 4                       | 19                 | 1                 |                 |
| -  | 100100312-0010                                    |            | Total    |                     | Total Stat                 | • ]]   |        | Australia               | $\langle \rangle$  | 1000              |                 |
|    | Payment network                                   |            |          | 0.00                |                            |        | uuu.   |                         |                    |                   |                 |
| 5  | Payment Request H                                 | story      |          | 0.0                 |                            |        |        |                         |                    |                   |                 |
| 2  | Paymenti Request<br>Paymenti Request Hi<br>Report | story      | Ord      | ers                 |                            |        |        | -                       |                    |                   |                 |
| 2  | Payment Request H                                 | alany<br>D | Ord      | ers<br>Ressacrow ID | MURCET NAME                | 1003   | PECKA  | NET ALAMANTON           | DICK               | NTATUS            |                 |
| 2  | Payment Request H                                 | atany<br>> | Ord<br>+ | ers<br>10.000000 E  | MARKET NAME<br>Test Market | EDGE.  | PRO101 | 987 4445.5173)<br>31.35 | nam<br>64 Sep 2020 | atatta<br>(mean)  |                 |

You will now see the order details and information provided by the potential Stall Holder on your screen. You can either **Accept** the order or **Reject** the order. **We strongly recommend that you as the Market Organiser be prompt in reviewing the pending bookings for your approval or rejection to give sufficient time to the Stall Holder to prepare for their participation in your market**. Or in the case of a rejection, quickly make the amendments to comply with your requirements and submit another stall booking if possible and appropriate.

Step 3: Click Accept to confirm the order.

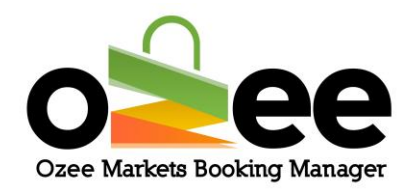

| □<br>₽     | Dashboard            |       |                                         |                      |                                                     |              |                                 |      |          |          |
|------------|----------------------|-------|-----------------------------------------|----------------------|-----------------------------------------------------|--------------|---------------------------------|------|----------|----------|
| <b>1</b>   |                      |       |                                         |                      |                                                     |              |                                 |      |          |          |
|            | Stall                | >     | Order I                                 | No :: 00000          | )50                                                 |              |                                 |      |          |          |
| æ          | Payment Activation F | orm   | Market N                                | lame : Test Mar      | ket                                                 |              |                                 |      |          |          |
| <b>ه</b> م | Payment Request      |       | test                                    |                      |                                                     |              |                                 |      |          |          |
| Ð          | Payment Request His  | story | Order Su                                | ummary               |                                                     |              |                                 |      |          |          |
| -          | Report               | >     | SI M                                    | ARKET DETAIL         | STALL TITLE                                         | BOOKING DATE | FACILITY                        | AREA | DOCUMENT | PRICE    |
|            |                      |       | 1 1                                     | Test Market , ACTO   | ON Stall 10                                         | 15 Oct 2020  | Homemade Bath & Beauty Products | 12   | Nil      | \$ 100   |
|            |                      |       |                                         |                      |                                                     |              |                                 |      | Total    | \$ 100   |
|            |                      |       | Product                                 | Description : Te     | est                                                 |              |                                 |      |          |          |
|            |                      |       | Contact                                 | Details              |                                                     |              |                                 |      |          |          |
|            |                      |       | Name :<br>Busines<br>Phone N<br>Email : | s Name :<br>lumber : | holder<br>holder<br>3434343434<br>stallholder@maili | nator.com    |                                 |      |          |          |
|            |                      |       |                                         |                      |                                                     |              |                                 |      | Accep    | t Reject |

If you need to seek further clarification from the Stall Holder you can contact them directly either via the phone contact or email address they supplied.

You will see a pop-up that confirms your acceptence.

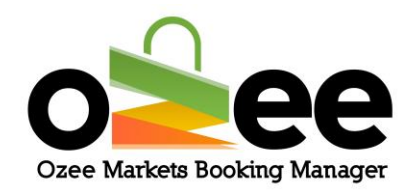

| <b>0</b>           | ee                                                                     | ≡                                                                                                    | Stall      | lmanagers   M | arket Organiser |
|--------------------|------------------------------------------------------------------------|----------------------------------------------------------------------------------------------------|------------|---------------|-----------------|
| <u>_</u>           | Dashboard                                                              |                                                                                                    |            |               |                 |
| ₹3                 | Stall >                                                                | The order has been accepted.                                                                                                    |            |               | ×               |
| ଞ୍ଚ<br>କ<br>ତ<br>= | Payment Activation Form Payment Request Payment Request History Report | Order No :: 0000050<br>Market Name : Test Market<br>test<br>Order Summary                                                                                           |            |               |                 |
|                    |                                                                        | SI     MARKET DETAIL     STALL TITLE     BOOKING DATE     FACILITY       1     Test Market , ACTON     Stall 10     15 Oct 2020     Homemade Bath & Beauty Products | AREA<br>12 | DOCUMENT      | PRICE<br>\$ 100 |
|                    |                                                                        | Product Description : Test<br>Contact Details<br>Name : holder<br>Business Name : holder<br>Phone Number : 343434343<br>Email : stallholder@mailinator.com          |            | Total         | \$ 100          |

#### Note:

In case, you **Reject the order**, the payment will be refunded to the stall holder. You will be presented with a message box where you can input the reason for the rejection of the stall booking order.

The Stall Booking order will be **Auto-Approved** for the stall holder in two instances.

- 24 hours prior to the date of market if, the booking is neither accepted nor rejected.
- The booking is approved instantly when it is made just within 24 hrs from the date of market.

Now that the order is confirmed, you can request the payment for your market stall booking.

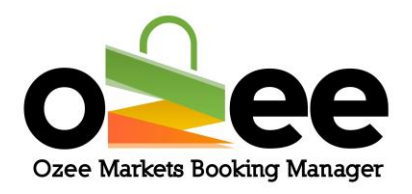

#### Step 4: Select Request for Payment from the dashboard

| o       | 20                      | =             |                |                  |        |          |                | St          | allmaniagers   Mari | ket Organiser     |
|---------|-------------------------|---------------|----------------|------------------|--------|----------|----------------|-------------|---------------------|-------------------|
| <u></u> | Deshboard               |               |                |                  |        |          |                |             |                     | _                 |
| 40      | Stat >                  | AI            |                | Al v             | Search |          |                | Search fo   | Transaction Id      | Search            |
| s       | Payment Activation Form |               |                |                  |        |          |                |             |                     |                   |
| *       | Payment Regrest         | \$ 2<br>Total | 0.9            | 2<br>Total Stats | fi     | m I      | 1<br>Available | ( )         |                     | $\langle \rangle$ |
| 3       | Payment Regrest History |               | 55             |                  | ш      | ш        |                | $\sim$      |                     | $\bigcirc$        |
| ß       | Report +                |               |                |                  |        | _        |                |             |                     | _                 |
|         |                         | Ord           | ers            |                  |        |          |                |             |                     |                   |
|         |                         |               | TRANSACTION ID | MARKET NAME      | STATE  | PRICE(5) | NET AMOUNT(5)  | DIKTE       | STATUS              | VIEW              |
|         |                         | 1             | 0000009        | Test Market      | ACT    | 33       | 31.35          | 04 Sep 2020 | PEDEOG              | =                 |
|         |                         | 2             | 0000005        | Test Market      | ACT    | 22       | 20.9           | 04 Sep 2020 | CONFLETED           | =                 |
|         |                         |               |                |                  |        |          |                |             |                     |                   |

Step 5: From this page you can view the net amounts available from your market/s.

Use this form to request for a transfer payment to your designated settlement bank account.

Step 6: Select the market you are requesting payment from the dropdown and click *Submit*.

| o        | ee                      | ≡                    | Stallmanager |
|----------|-------------------------|----------------------|--------------|
| <u>_</u> | Dashboard               |                      |              |
| 1        | Stall >                 | Test Market V Submit |              |
| ŝ        | Payment Activation Form |                      |              |
| ~        | Payment Request         | Net Amount           |              |
| 5        | Payment Request History | 2568.80              |              |
| 1        | Report >                | Enter Amount         |              |
|          |                         | Enter Amount.        |              |
|          |                         |                      | Red          |
|          |                         |                      | -            |
|          |                         |                      |              |

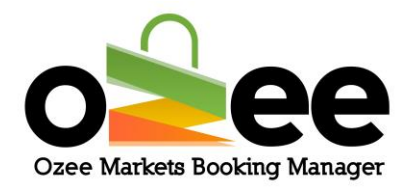

Step 7: On the Net Amount field you will note the amount available for payment (funds transfer).

Step 8: At the *Enter Amount* field, please input the amount (equal to or less than the net amount) to get transferred to your settlement bank account.

Step 9: Click Request.

You will see a pop-up confirming your request.

| 0        | 66                        | E 8                        | tallmanagers   Market Organiser |
|----------|---------------------------|----------------------------|---------------------------------|
| <u>n</u> | Deshboard                 | Request sent successfully! |                                 |
| 40       | Stat >                    | Test Market v Submit       |                                 |
| ŵ        | Prayment Activation Form  |                            |                                 |
| ŝ        | Prayment Request          | Net Amount                 |                                 |
| 9        | Prayment: Request History | 0                          |                                 |
| R        | Report >                  | Enter Amount               |                                 |
|          |                           | Enter Amount.              |                                 |
|          |                           |                            | Request Cancel                  |
|          |                           |                            |                                 |

Step 10: To ensure security and account protection, for the 1<sup>st</sup> payment request, PIN Payments will request ID proof for verification for fullfilling your payment request.

This verification will be an one-time process and your subsequent future transfer payment funds will be released immediately.

Step 11: You will receive a PIN Payments Link in your registered Email to submit your ID proofs for verification.

Ozee Markets Copyright © 2021 All Rights Reserved

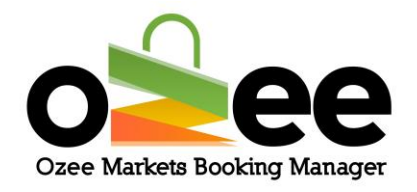

Once this is completed the Funds will be released to your settlement bank account.

Step12: You will receive the payment request approval notification of the funds requested from Ozee Markets administration in your registered Email.

**3.4 Payment Request History** 

Every transactions can be viewed in the Payment Request History Section from the dashboard.

| 0 | ee                      | ≡          |               |              |        |           |                | Sta               | allmanagers   Mark | et Organiser |
|---|-------------------------|------------|---------------|--------------|--------|-----------|----------------|-------------------|--------------------|--------------|
| ▣ | Dashboard               |            |               |              |        |           |                |                   |                    |              |
| R | Stall >                 | All        | ~             | All          | Search |           |                | Search for        | r Transaction Id   | Search       |
| æ | Payment Activation Form | \$ 1837    | .3 7          | 55           | 2      | $\sim$    | 37             |                   | 18                 | $\bigcirc$   |
| ŝ | Payment Request         | Total Net. | Amount        | Total Stalls |        | Ш         | Available      | $\langle \rangle$ |                    | $\bigcirc$   |
| 3 | Payment Request History |            |               |              |        | _         |                |                   |                    |              |
|   | Report >                | Orders     |               |              |        |           |                |                   |                    |              |
|   |                         | # T        | RANSACTION ID | MARKET NAME  | STATE  | PRICE(\$) | NET AMOUNT(\$) | DATE              | STATUS             | VIEW         |
|   |                         | 1 (        | 0000039       | Test Market  | ACT    | 100       | 95             | 18 Sep 2020       | PENDING            | =            |
|   |                         | 2 (        | 0000038       | Test Market  | ACT    | 942       | 894.9          | 17 Sep 2020       | COMPLETED          | =            |

You can view your payment history details with market name, request amount, date of amount request and the status of payment.

Filter the transaction by dates to view specific transactions.

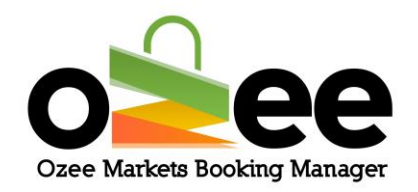

| O Constanting for the second | ee                              | =                    |             |   |                |             | Stallmanagers   Market Organiser |
|------------------------------|---------------------------------|----------------------|-------------|---|----------------|-------------|----------------------------------|
| □                            | Dashboard                       | From :<br>mm/dd/yyyy |             |   | To :           |             | Search                           |
| M                            | Stall >                         |                      |             | Ö | mm/dd/yyyy     | đ           |                                  |
| 8                            | Payment Activation Form         |                      |             |   |                |             |                                  |
| ~                            | Payment Request Payment History |                      |             |   |                |             |                                  |
| Э                            | Payment Request History         | #                    | MARKET NAME |   | REQUEST AMOUNT | DATE        | STATUS                           |
|                              | Report >                        | 1                    | Test Market |   | 2663           | 21 Sep 2020 | PENDING                          |
|                              |                                 | 2                    | Test Market |   | 100            | 16 Sep 2020 | ACCEPTED                         |
|                              |                                 |                      |             |   |                |             |                                  |
|                              |                                 |                      |             |   |                |             |                                  |